## **Advantech AE Technical Share Document**

| Date               | 20231025               | SR#                                    | 1-3460925552 |  |  |  |
|--------------------|------------------------|----------------------------------------|--------------|--|--|--|
| Category           | □FAQ ■SOP              | Related OS N/A                         |              |  |  |  |
| Abstract           | How to Send WISE-400   | 4000 IO Data to Azure IoT Hub via MQTT |              |  |  |  |
| Keyword            | WISE, Azure IoT Hub, c | b, cloud upload, push notification     |              |  |  |  |
| Related<br>Product | WISE-40XX series       |                                        |              |  |  |  |

#### Problem Description:

This document shows that how to connect with <u>Azure IoT Hub</u> and make sure push data successfully. Utilize <u>Node-Red</u> to **monitor the pushed data.** 

#### ■ <u>Brief Solution - Step by Step</u>:

Azure could be connected with end device through HTTP and MQTT protocol. WISE utilize HTTP protocol to connect with <u>Azure IoT Hub</u>. WISE does not need an extract gateway to connect with the service.

WISE pushes data to Azure event hub (figure 1 (A)) and upload .csv file to Azure Blob Storage account (figure 1 (B)). SOP video of both functions can be found in the same archive folder of this document. This document shows the details about pushing real-time data (figure 1 (C)).

|                      | Upload file                   | Push data                       |
|----------------------|-------------------------------|---------------------------------|
| Data format          | CSV                           | JSON                            |
| Data type            | A batch of historical record. | The last real-time data.        |
| Support resume data  | Yes.                          | No. Will discard the data after |
| after the connection |                               | retry 3 times.                  |
| is restored.         |                               |                                 |
| Link                 | https://youtu.be/xfI6bSPa8jA  | https://youtu.be/scvNMPtwLuc    |

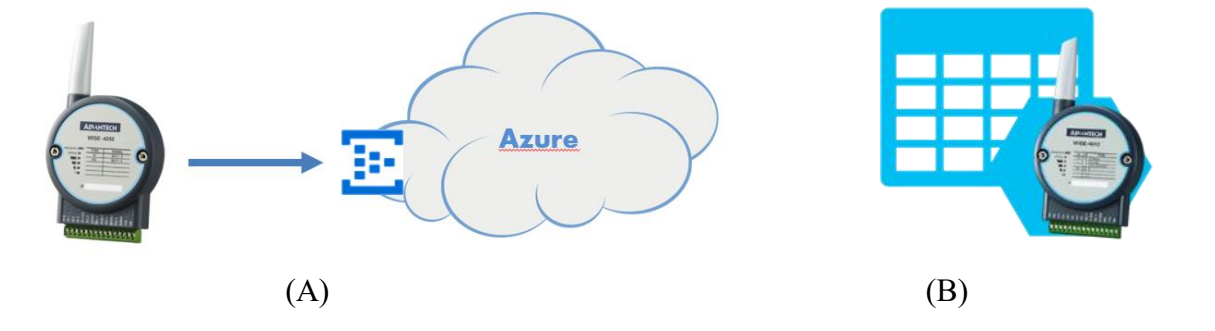

**Enabling an Intelligent Planet** 

D\ANTECH

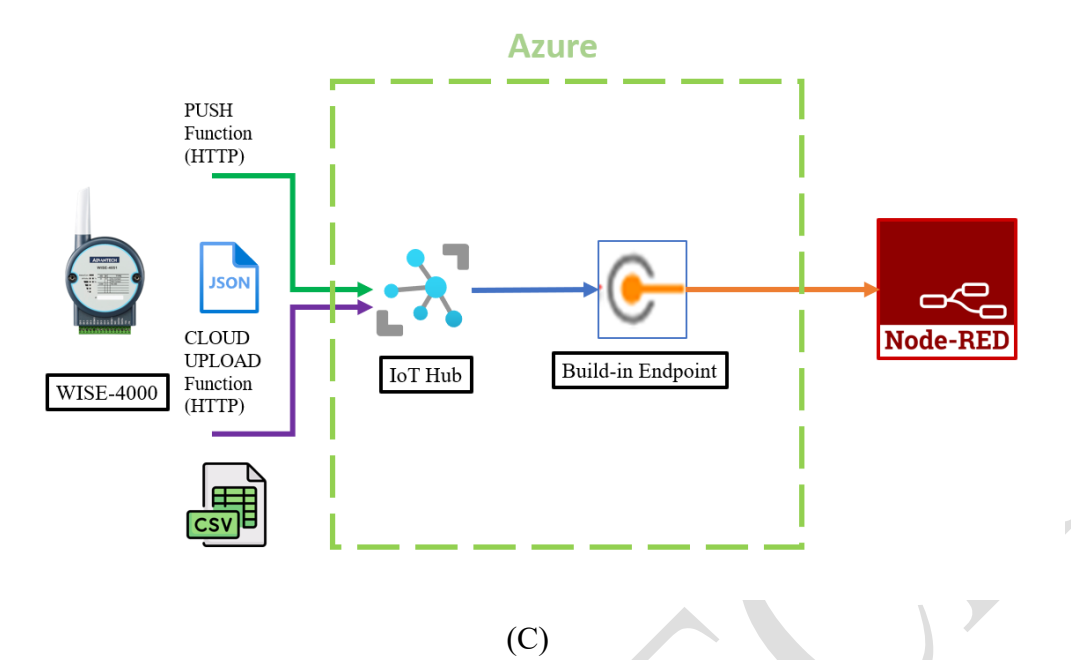

Figure 1. (A)(B) WISE FW **support cloud upload/push data** to <u>Azure IoT Hub</u> (C) The topology of this documentation.

JSON messages does not storage in any file, it **only temporary storage in event hub for few hours.** Unless a user utilize these messages for another application, these messages will be deleted.

Step1. Refer to the website of Microsoft and create an account.

https://docs.microsoft.com/en-us/azure/iot-hub/

In the Azure portal, click New > Internet of Things > IoT Hub.

https://portal.azure.com/?signIn=1#home

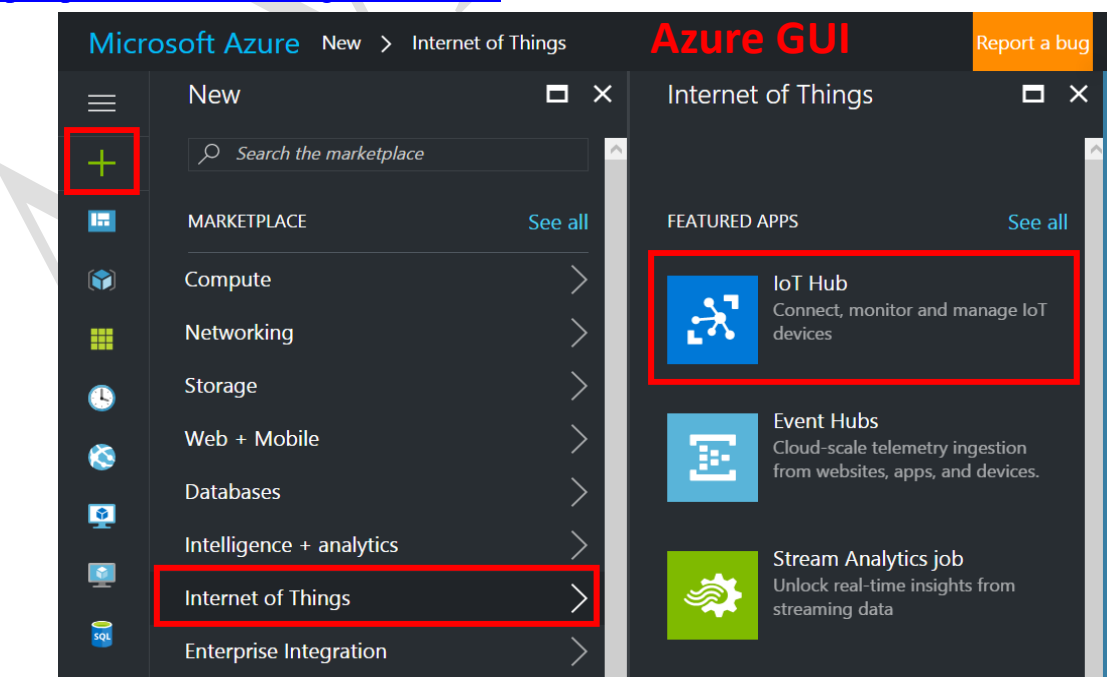

Figure 1. Create an account.

Step 2. Fill in the connection information in WISE-4000 GUI page.

| Information     |                                                   |                                                            | WISE-4000 GUI |
|-----------------|---------------------------------------------------|------------------------------------------------------------|---------------|
| F Configuration | 🖋 Configurati                                     | on                                                         |               |
| Lull I/O Status | Information Cellular                              | Positioning Network App Time & Date Control Cloud Firmware |               |
| 🚓 Site Survey   | Cloud Configurat                                  | tion                                                       |               |
| Data Logger     | 1 Sel                                             | ect Service Azure MQTT ~                                   |               |
| Diagnostician   | Setting                                           |                                                            |               |
| 2               | UUID                                              | WISE-4671-S617TUA_6159297                                  |               |
| 3               | Connection String                                 | HostName=WI                                                | 0lq7PfeKkPCrV |
| 4               | Port Number                                       | 8883                                                       |               |
| 5               | <ul> <li>Heartbeat Frequency<br/>(sec)</li> </ul> | 60                                                         |               |
| 6               | Publish QoS                                       | 1 Subscribe QoS                                            | 1             |
|                 |                                                   |                                                            | 8 Submit      |

- 1. Select "Azure MQTT" function in CLOUD configuration page.
- 2. UUID: which is set in **configuration/information** page. Cannot connect multiple devices with the same UUID.

| WISE-4671-S617TUA |                                                               |
|-------------------|---------------------------------------------------------------|
| Information       | WISE-4000 GUI                                                 |
| ✗ Configuration   | 🖋 Configuration                                               |
| Lul I/O Status    | Information Cellular Positioning Network App Time & Date Cont |
| 🎄 Site Survey     | Information                                                   |
| 🗱 Advanced 🔻      |                                                               |
|                   | Module Information                                            |
|                   | Model Name WISE-4671-S617TUA                                  |
|                   | UUID WISE-4671-S617TUA_6159297                                |
|                   | Description                                                   |

 Connection String: copy-paste from Azure GUI page -> shared access policies/iothubowner/primary connection string

| Microsoft Azure                      |                                          | P Search revolutors, services, and docs (G+7)                      |                           |
|--------------------------------------|------------------------------------------|--------------------------------------------------------------------|---------------------------|
| Home WSE-series<br>WISE-series   Sha | red access policies 🤌 –                  |                                                                    | AZURE GUI                 |
| P Search                             | Shared access policies may be used to ge | merate security tokens to consume lof hub functionality. Lown more | Promise ker               |
| IoT.Edge                             | Connect using shared access policies     |                                                                    |                           |
| Configurations + Deployments         | 🗟 Save 🦻 Docard drunge                   |                                                                    | Secondary key             |
| <ul> <li>Updates</li> </ul>          | (8) Allow                                |                                                                    | 4.                        |
| P Queries                            | C Dety                                   |                                                                    | Primary connection string |
| Hub settings                         | Manage shared access policies            |                                                                    |                           |
| * Built-in endosints                 | + Add shared access policy C Ref.        |                                                                    |                           |
| Messige.couting                      |                                          |                                                                    | Permission                |
| Ele upload                           | Policy Name                              | Permissions                                                        |                           |
| Ealover                              | iothubownar                              | Registry Read, Registry Write, Service Connect, Device Connect     | E Registry Write          |
| L1 Excertiss                         | T wrvice                                 | Service Connect                                                    | Service Connect           |
| E Loda                               |                                          |                                                                    | Device Connect            |
| Security settings                    | device                                   | Device Connect                                                     |                           |
| s identify                           | registry/lead                            | Registry Read                                                      |                           |
| Shared, access policies              | regutyfiead/inite                        | Registry Read, Registry Write                                      |                           |
| Electworking                         |                                          |                                                                    |                           |
| Certificates                         |                                          |                                                                    |                           |

- 4. Port: 8883 (TLS)
- 5. Heartbeat: 60 for example
- 6. Publish QoS: less than 2
- 7. Subscribe QoS: less than 2
- 8. **Submit** the modification

Step 3. Check the system clock in your WISE module. The connection key is available within 365 days. If the WISE module timing is far different from the Azure server timing, the server will disconnect the client (WISE) automatically. If a user is using WISE-4012E (figure 2), the system clock needs to be correctness after power-on every time due to there is no RTC hardware in this model.

| WISE-4012E                                       | SE-4000 GUU                |                                                                                                    | https://www.google.com.tw/search?                                                                                          |
|--------------------------------------------------|----------------------------|----------------------------------------------------------------------------------------------------|----------------------------------------------------------------------------------------------------|
|                                                  |                            |                                                                                                    | All Images News Maps                                                                                                    |
| <ul><li>Information</li></ul>                    |                            |                                                                                                    | About 9,130,000,000 results (0.92 seconds                                                                                  |
| 🗲 Configuration                                  | 🖋 Configuration            |                                                                                                    |                                                                                                    |
| l <u>∎il</u> I/O Status<br>¢\$ Advanced <i>◄</i> | Information Wireless Netwo | ork App                                                                                                    | 4:11 PM<br>Thursday, November 22, 2018 (Giv<br>Time in Taipei City, Neihu District, }                                      |
|                                                  | Local Time                 | ne de la companya de la companya de la companya de la companya de la companya de la companya de la companya de | Current Local Time in Taipei, Te<br>https://www.timeanddate.com/worldclocl<br>Current local time in Taiwan – Tainei, Get T |
|                                                  | Current Time               | 1970-01-01T09:17:55+08:00                                                                                      | C                                                                                                    |
|                                                  | Time Zone                  | (GMT+08:00) Taipei                                                                                             | v E                                                                                                    |
|                                                  | Time Calibration           | 🖋 Click Me                                                                                                    | E                                                                                                    |

Figure 2. The system clock needs to be synchronized.

### Enabling an Intelligent Planet

#### Step 4. Enable push notification function of WISE-4000 (figure 3).

D\ANTECH

| Push Notification (JSON format) |                  | WISE-4000 GUI            |
|---------------------------------|------------------|--------------------------|
| I/O Log                         |                  |                          |
| System Log                      | OFF              |                          |
|                                 | Push MAC Address |                          |
|                                 | Push Timestamp   |                          |
|                                 | Timestamp Format | Local Date and Time(GMT) |
|                                 |                  |                          |

Figure 3. Enable PUSH notification.

Step 5. Open **Device** panel in Azure GUI and **Add** a new device (figure 4 & figure 5). The **Device ID** should be the same as **UUID** in WISE web utility. **Authentication Type** please set as **Symmetric Key**, enables the **Auto Generate Keys**, and **Enable** the **Connect device to IoT Hub** setting.

Noted: The UUID is setup in Configuration page of WISE web utility (figure 6).

| WISE-series   Device         | es 🖈 …                                        |                         |         |                    | A 71                    |                     |
|------------------------------|-----------------------------------------------|-------------------------|---------|--------------------|-------------------------|---------------------|
|                              | View, create, delete, and update devices in y | our IoT Hub. Learn more |         |                    | AL                      |                     |
| Overview *                   | + Add Device Refresh @ Assign                 |                         |         |                    |                         |                     |
| Activity log                 | enter device ID                               | s: All + Add filter     |         |                    |                         |                     |
| Access control (IAM)         |                                               |                         |         |                    |                         |                     |
| Tags                         | Device ID                                     | Туре                    | Status  | Last status update | Authentication type     | C2D messages queued |
| Diagnose and solve problems  |                                               |                         |         |                    |                         |                     |
| Events                       | WISE-4471-S251UA_1730208                      | IoT Device              | Enabled |                    | Secret Access Signature |                     |
| • Pricing and scale          | ECUhaleyTest                                  | IoT Device              | Enabled |                    | Secret Access Signature |                     |
| Device management            | WISE-4012_00D0C9FAC804                        | IoT Device              | Enabled |                    | Secret Access Signature |                     |
| Devices 1.                   | WISE-4050_74FE4868FA55                        | IoT Device              | Enabled |                    | Secret Access Signature |                     |
| Configurations + Deployments | WISE-4671-S617TUA_6159297                     | IoT Device              | Enabled |                    | Secret Access Signature |                     |
| Updates                      | ECU1051_AEtest                                | IoT Device              | Enabled |                    | Secret Access Signature | 0                   |

Figure 4. <u>Azure IoT Hub</u> with **Device** panel.

| <u>E</u> X                                      | Azure GUI |
|-------------------------------------------------|-----------|
| Device ID * ①                                   |           |
| WISE-4012_00D0C9FAC804                          |           |
| IoT Edge Device 3,                              |           |
| Authentication type ①                           |           |
| Symmetric key X.509 Self-Signed X.509 CA Signed | ed        |
| Auto-generate keys ①                            |           |
|                                                 |           |
| Connect this device to an IoT hub ①             |           |
| Enable Disable                                  |           |
| Parent device ①                                 |           |
| No parent device                                |           |
| Set a parent device                             |           |
|                                                 |           |
|                                                 |           |

Figure 5. Device setting of adding a new device in <u>Azure IoT Hub</u>.

|                                     | Information                                           |                     |                                    |                     |             | 1000 0      |                        |
|-------------------------------------|-------------------------------------------------------|---------------------|------------------------------------|---------------------|-------------|-------------|------------------------|
|                                     | Module Information                                    |                     |                                    |                     | VVISE       | -4000 G     |                        |
|                                     | Model                                                 | UUID WISE           | 4012<br>4012_00D0C9FAC804          |                     |             |             |                        |
| ÷                                   | Desc<br>WISE-series   De                              | ription             |                                    | <u>``</u> 0         | Information |             |                        |
| م                                   |                                                       | « <b>lie</b> v, cre | ate, delete, and update devices in | your loT Hub. Learn | Madule      |             |                        |
| 3 Ov                                | rerview<br>tivity.log                                 | Add<br>▼ entropy    | d Device 🕐 Refresh ⊘ Assi          | gn tags 🗊 Delete    |             | Model Name  | WISE-4012<br>WISE-4012 |
| * Ao                                | cess control (IAM)<br>gs<br>agnose and solve problems |                     | Device ID                          | Туре                |             |             | WISE-4012_00D0C9FAC804 |
| ۶ Ev                                | ents                                                  |                     |                                    | IoT Device          |             | Location    |                        |
| O Pri                               | cing and scale                                        |                     | ECUhaleyTest                       | IoT Device          |             |             |                        |
| Device                              | management                                            |                     | WISE-4012_00D0C9FAC804             | loT Device          |             | Description |                        |
| <ul> <li>De</li> <li>Io1</li> </ul> | vices<br>Edge                                         |                     |                                    | IoT Device          |             |             | SF-4000 GUI            |
| <u>e</u> co                         | nfigurations + Deployments                            |                     |                                    | IoT Device          |             |             |                        |
| 🌒 Up                                | odates                                                |                     | ECU1051_AEtest                     | IoT Device          |             |             |                        |

Figure 6. WISE web utility with the same **Device ID** as on<u>Azure IoT Hub</u>. Step 6. Use <u>Node-Red</u> which helps monitoring the data that WISE uploaded/pushed. After <u>Node-Red</u> is executed, click **setting menu** from the **top-right corner** and choose **Manager palette** to find the plug-in function.

Noted: Download and install Node.js & Node-Red from the official website: Node.js Node-RED

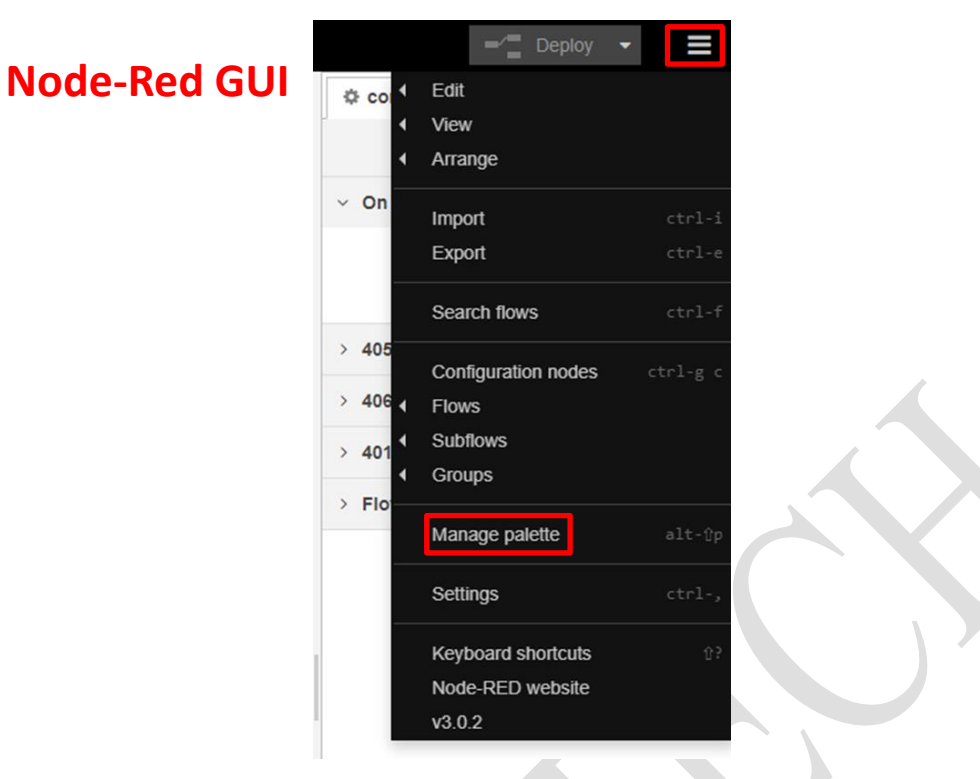

Figure 7.**Install plug-in function** of <u>Node-Red</u> to monitor WISE-4000's data from <u>Azure Iot</u><u>Hub</u>.

Step 7. Click install tag and type "azure-iot-hub" to find and install "node-red-contribazure-iot-hub" which is the plug-in function monitoring data from Azure (figure 8).

Noted: The introduction guide of the function, please see the link bellowed. node-red-contrib-azure-iot-hub (node) - Node-RED

|              | User Settings |                                                                                                    |                                             |
|--------------|---------------|----------------------------------------------------------------------------------------------------|---------------------------------------------|
| Node-Red GUI |               |                                                                                                    | Close                                       |
|              | View          | Nodes                                                                                                    | tall                                        |
|              | Palette       |                                                                                                    | ± sort: ↓ = a-z recent 2                    |
|              |               | Q azure-iot-hub                                                                                                    | 4/4095 🗙                                    |
|              | Keyboard      | @@tsib/node-red-azure-lot-hub-mo<br>Connector to azure on Node-Red     0.3.0                                                                                                    | install                                     |
|              |               | <ul> <li>0.4.0          <sup>th</sup> 5 years ago</li> <li>node-red-contrib-azure-iot-hub-se<br/>Node to send Azure IoT C2D messag</li> <li>0.0.2          <sup>th</sup> 2 years, 11 months ago</li> </ul> | installed<br>end-c2d (2*<br>ges.<br>install |
|              |               | @brayit/node-red-contrib-bray-liot<br>Bray valve liot nodes     0.1.1                                                                                                    | t Ø                                         |

Figure 8. Install plug-in function for monitoring data from <u>Azure Iot Hub</u>.

Step 8. Shown as figure 9, After the function is installed, you can **drag the nodes** from the **nodes bar** at the left side of the website.

| Q filter nodes            | 4051                                                                                                    | 4060                                                                                                    | 4012                                                                                                    |                                                                                                    |
|---------------------------|----------------------------------------------------------------------------------------------------|----------------------------------------------------------------------------------------------------|----------------------------------------------------------------------------------------------------|----------------------------------------------------------------------------------------------------|
| oll sort o                |                                                                                                    |                                                                                                    |                                                                                                    |                                                                                                    |
| ●∋ Batch                  |                                                                                                    |                                                                                                    |                                                                                                    |                                                                                                    |
| ✓ parser                  |                                                                                                    |                                                                                                    |                                                                                                    |                                                                                                    |
| 12 CSV                    |                                                                                                    |                                                                                                    |                                                                                                    |                                                                                                    |
| 🖸 html 🖗                  |                                                                                                    |                                                                                                    |                                                                                                    |                                                                                                    |
| 🔂 json 🖻                  |                                                                                                    |                                                                                                    |                                                                                                    |                                                                                                    |
| 🖸 🔿 xml 🖕                 |                                                                                                    |                                                                                                    |                                                                                                    |                                                                                                    |
| Y yaml                    |                                                                                                    |                                                                                                    |                                                                                                    |                                                                                                    |
| ~ storage                 |                                                                                                    |                                                                                                    |                                                                                                    |                                                                                                    |
| write file                |                                                                                                    |                                                                                                    |                                                                                                    |                                                                                                    |
| e 🕒 read file 👂           |                                                                                                    |                                                                                                    |                                                                                                    |                                                                                                    |
| Q watch                   |                                                                                                    |                                                                                                    |                                                                                                    |                                                                                                    |
| √ cloud                   | l                                                                                                    |                                                                                                    |                                                                                                    |                                                                                                    |
| Azure IoT<br>Hub          |                                                                                                    |                                                                                                    |                                                                                                    |                                                                                                    |
| Azure IoT<br>Hub Registry |                                                                                                    |                                                                                                    |                                                                                                    |                                                                                                    |
| Azure IoT<br>Hub Receiver |                                                                                                    |                                                                                                    |                                                                                                    |                                                                                                    |
| Azure IoT                 |                                                                                                    |                                                                                                    |                                                                                                    |                                                                                                    |
|                           | Q filter nodes       Q filter nodes       II sort       II sort <td< th=""><th>Q. filter nodes     4051       Q. filter nodes     4051       III soft     III soft       III soft     III soft       III soft</th><th>Q. filter nodes     4051     4060       III sort     •       • parser       • parser       • iii iii iiiiiiiiiiiiiiiiiiiiiiiiiiii</th><th>Q. filter nodes     4051     4060     4012       Q. filter nodes     4051     4060     4012       III sort          V parser          III sort          V parser          III sort          V parser          III sort          III sort          V parser          III sort          III sort          III sort          III sort          III sort          III sort          III sort          III sort          III sort          III sort          III sort          III sort          III sort          III sort          III sort</th></td<> | Q. filter nodes     4051       Q. filter nodes     4051       III soft     III soft       III soft     III soft       III soft | Q. filter nodes     4051     4060       III sort     •       • parser       • parser       • iii iii iiiiiiiiiiiiiiiiiiiiiiiiiiii | Q. filter nodes     4051     4060     4012       Q. filter nodes     4051     4060     4012       III sort          V parser          III sort          V parser          III sort          V parser          III sort          III sort          V parser          III sort          III sort          III sort          III sort          III sort          III sort          III sort          III sort          III sort          III sort          III sort          III sort          III sort          III sort          III sort |

Figure 9. Nodes of Node-Red monitoring data from WISE-4000 through Azure IoT Hub

Step 9. Drag a "Azure IoT Hub Receiver" node to receive the data from <u>Azure IoT Hub</u>. Drag and connect a debug node with "Azure IoT Hub receiver" node as Figure 10 shown.

| Node-Red GUI |                        |
|--------------|------------------------|
|              | Azure IoT Hub Receiver |
|              | Received               |
|              | debug 1                |
|              |                        |

Figure 10. Connect Azure IoT Hub Receiver node with a "debug" node.

Step 10. Double click "Azure IoT Hub Receiver" node and enter the ConnectionString for your Azure IoT Hub Receiver and click Done.

Noted: Following steps to get ConnectionString for your Azure IoT Hub.

A. Go to Azure website and **click** IoT-Hub.

**Azure GU** 

| Azure services                       |                                      |                                |                |                  |                             |                    |                     |               |
|--------------------------------------|--------------------------------------|--------------------------------|----------------|------------------|-----------------------------|--------------------|---------------------|---------------|
| <u>Create a</u><br>resource accounts | Disk Accesses                        | Collections                    | (P)<br>Monitor | K<br>IoT Hub     | IoT Central<br>Applications | <u>Connections</u> | Firewall<br>Manager | More services |
| Resources                            |                                      |                                |                |                  |                             |                    |                     |               |
| Recent Favorite                      |                                      |                                |                |                  |                             |                    |                     |               |
| Name                                 |                                      |                                | Туре           |                  |                             |                    | Last Viewed         |               |
| WISE-series                          |                                      | IoT Hub a few seconds ago      |                |                  |                             |                    |                     | ago           |
| cs110033fffa794effc                  |                                      | Storage account 28 minutes ago |                |                  |                             |                    |                     |               |
| cs150183205987ex4f67x85d             |                                      |                                | Storage        | account          |                             |                    | 42 minutes ag       | >             |
| wise4012e                            |                                      | Storage account an hour ago    |                |                  |                             |                    |                     |               |
| () <u>WISE-7510</u>                  |                                      | Resource group 22 hours ago    |                |                  |                             |                    |                     |               |
| test1104ae                           | IoT Central Application 23 hours ago |                                |                |                  |                             |                    |                     |               |
| custom-s0n201vxz1                    |                                      |                                | IoT Cer        | tral Application |                             |                    | 23 hours ago        |               |
| 1 IAG011 IAG AE                      |                                      |                                | Subscri        | ption            |                             |                    | 3 months ago        |               |
| ADAM-series                          |                                      |                                | IoT Hut        | 1                |                             |                    | a year ago          |               |
| wisedoudupload                       |                                      |                                | Storage        | account          |                             |                    | a year ago          |               |
| WISE-Analyze                         |                                      |                                | Stream         | Analytics job    |                             |                    | 2 years ago         |               |
| ADAM_stream                          |                                      |                                | Stream         | Analytics job    |                             |                    | 5 years ago         |               |
| See all                              |                                      |                                |                |                  |                             |                    |                     |               |

B. Hub setting  $\rightarrow$  Built-in endpoint

|           | Q        | Search                       |   |
|-----------|----------|------------------------------|---|
| Azure GUI |          | Overview                     |   |
|           | -        | Activity log                 |   |
| *         |          | Access control (IAM)         |   |
|           | ۲        | <u>Tags</u>                  |   |
|           | ß        | Diagnose and solve problems  |   |
|           | ۶        | <u>Events</u>                |   |
|           | 0        | Pricing and scale            |   |
|           | De       | vice management              |   |
|           |          | <u>Devices</u>               |   |
|           | •        | <u>IoT Edge</u>              |   |
|           | Ŕ        | Configurations + Deployments |   |
|           | ۲        | <u>Updates</u>               |   |
|           | <b>N</b> | Queries                      |   |
|           | Hu       | b settings                   |   |
|           | •        | <u>Built-in endpoints</u>    |   |
|           | K        | Message routing              |   |
|           |          | File upload                  |   |
|           | ~        | <u>Failover</u>              |   |
|           | ili      | Properties                   | i |
|           | Α        | Locks                        |   |
|           |          |                              |   |

C. Copy the text from Event Hub-compatible endpoint.

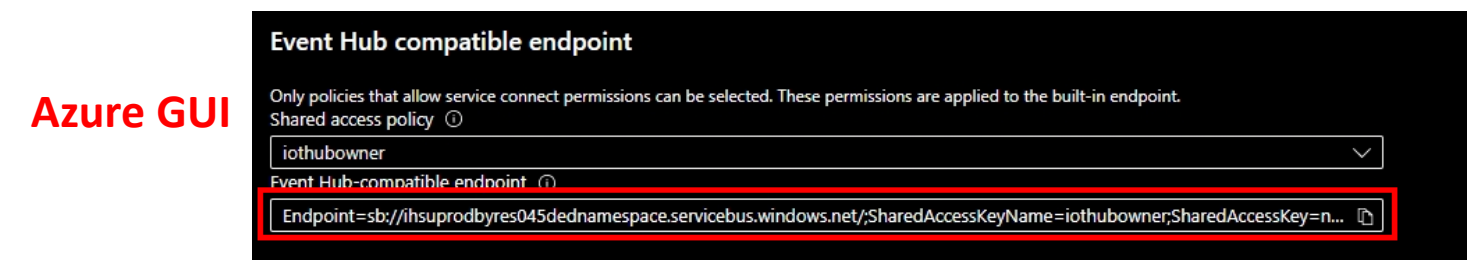

D. Paste the text to Azure IoT Hub-Receiver node

| Node-Red GUI | Flow 1                 | Edit Azure IoT Hub Receiver node    | Edit Azure IoT Hub Receiver node |  |  |  |  |  |
|--------------|------------------------|-------------------------------------|----------------------------------|--|--|--|--|--|
|              |                        | Delete                              | Cancel Done                      |  |  |  |  |  |
|              |                        | © Properties                        |                                  |  |  |  |  |  |
|              | Azure IoT Hub Receiver | Name Azure IoT Hub Re               | ceiver                           |  |  |  |  |  |
|              | Connected              | ConnectionString Endpoint=sb://ihsi | uprodbyres045dednamespace.s      |  |  |  |  |  |
|              |                        |                                     |                                  |  |  |  |  |  |
|              |                        |                                     |                                  |  |  |  |  |  |

**Results**. Monitor the data which is pushed by WISE to <u>Azure IoT Hub</u> (figure 11). Click the bug icon then <u>Node-Red</u> will show the logs from WISE.

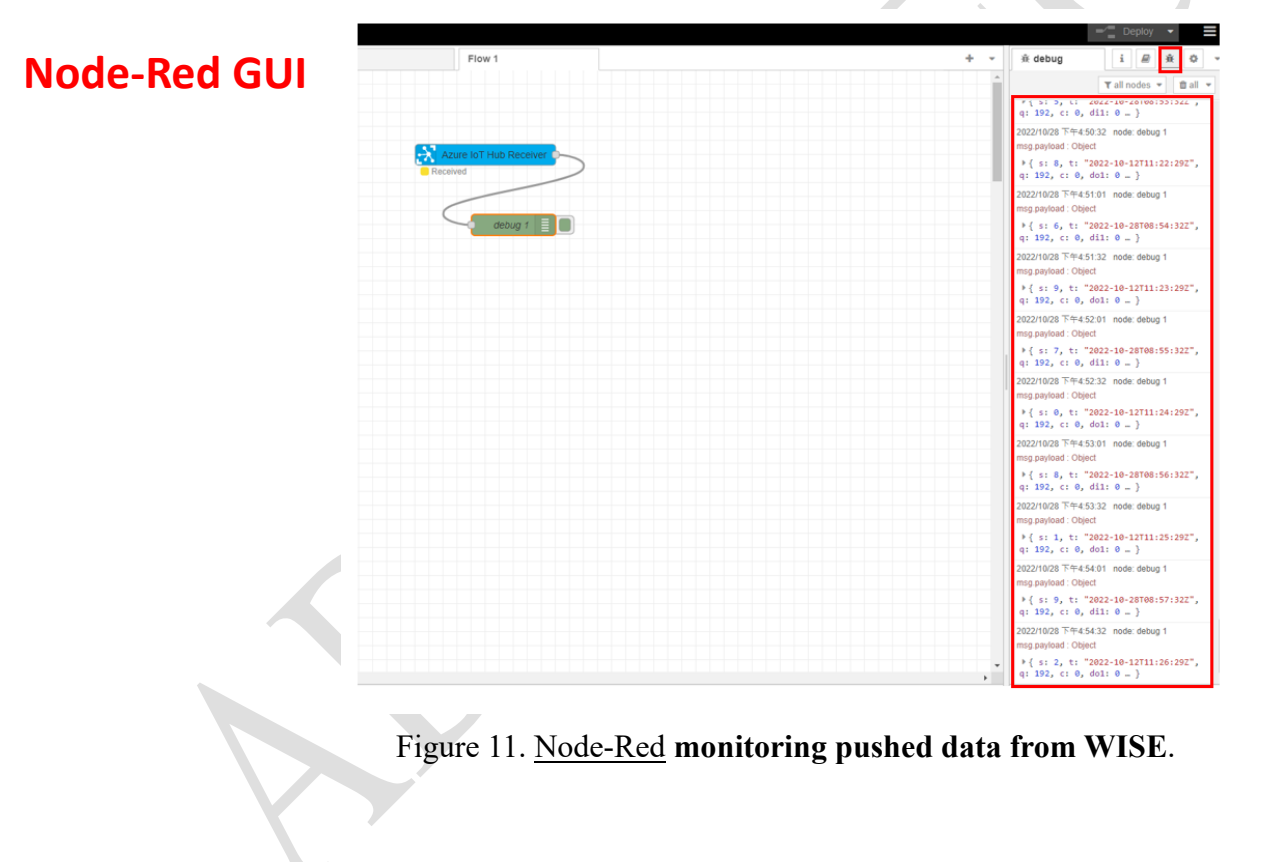